# <パスワード生成機の切替操作>

ろうきんインターネットバンキング(団体向け)のパスワード生成機には有効期限があります。 パスワード生成機の有効期限が近づきましたら、労働金庫からお客様のお手元に新しいパスワード生 成機を配送(もしくは持参)しますので、お手元に届きましたら有効期限内に以下の手順に沿って新しい パスワード生成機を登録してください。

【ワンタイムパスワード生成機】

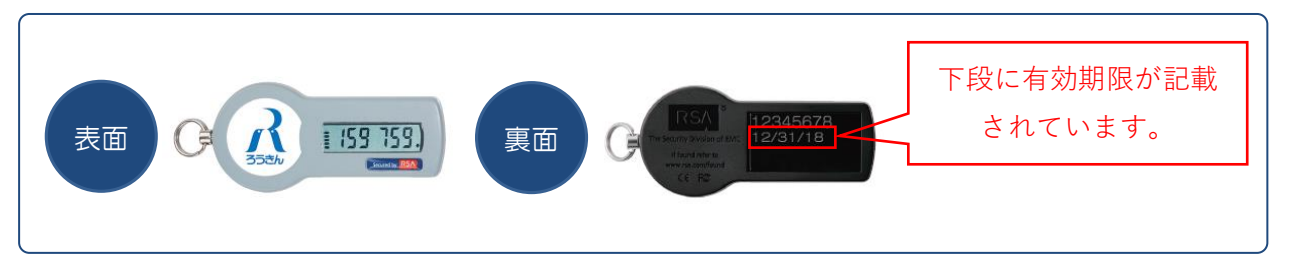

## 1. パスワード生成機の失効(マスターユーザーの操作)

| _ 手順1. 「マスターユーザー」が「利用者管理」を選                                                                                                    | 択                                                  |
|----------------------------------------------------------------------------------------------------|----------------------------------------------------|
| CP-C-A: 分金太喜 様 (マスターユー切 ロジアント<br>スフトイスターネットバンキング(団体向け)       シフトイスは: 分金 太喜 様 (マスターユー切 ロジアント<br>シフトイスは: 分金 本様 (マスターユー切 ロジアント)       金丁トイスは: 分金 本様 (マスターユー切 ロジアント)       金丁トイスは: 分金 本様 (マスターユー切 ロジアント)       金丁トイスは: 分金 本様 (マスターユー切 ロジアント)       金丁トイスは: 分金 本様 (マスターユー切 ロジアント)       金丁トイスは: 分金 本様 (マスターユー切 ロジアント)       金丁トイスは: 分金 本様 (マスターユー切 ロジアント)       金丁トイスは: 小田 (マーカ)       金丁トイスは: 小田 (マーカ)       金 | 「マスターユーザー」のお客様がログインのうえ、<br>「管理」タブをクリックし、「利用者管理」を選択 |
| ■ 業務選択 BSSK001                                                                                                    | します。                                               |
|                                                                                                    |                                                    |
| :: 団体管理<br>ご契約内容の概会などを行うことができます。                                                                                                    |                                                    |
| *** 利用者管理 利用者(補給の服金などを行うことができます。                                                                                                    |                                                    |
| ## 操作履歴照会<br>利用者が行った操作の履歴服会を行うことができます。                                                                                                    |                                                    |
|                                                                                                    |                                                    |

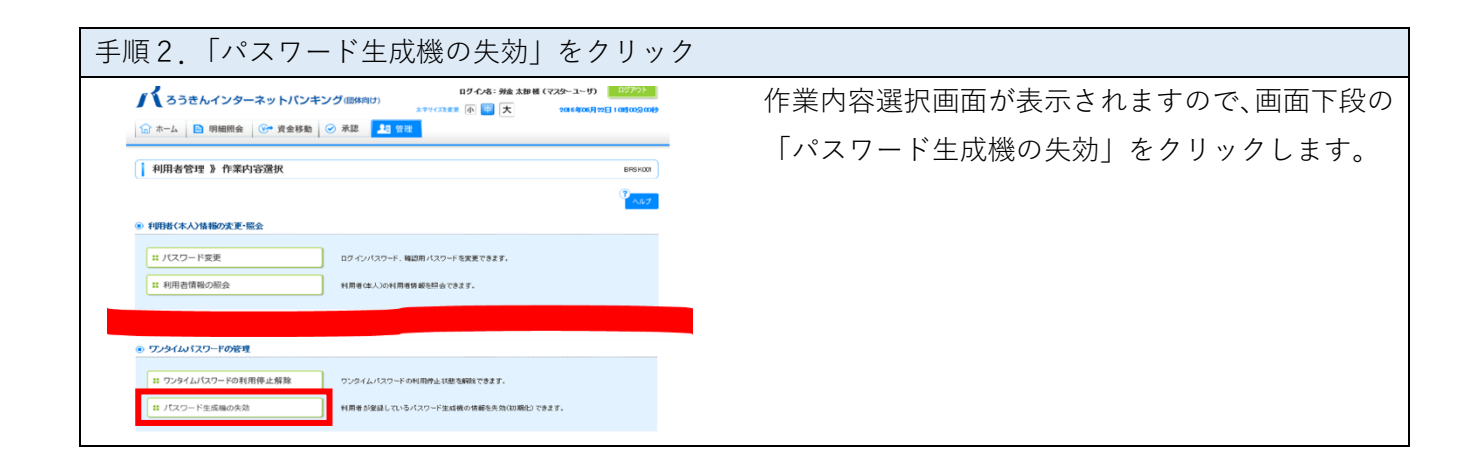

| 手順3. パスワード生成機の失効                                                                                                    |                                           |                                                                      |                       |                          |                |                                              |  |  |
|----------------------------------------------------------------------------------------------------|-------------------------------------------|----------------------------------------------------------------------|-----------------------|--------------------------|----------------|----------------------------------------------|--|--|
| C ホーム      M 細胞会      G* 資金移動     C 余 3 2 2 1 2 2 1 2 1 2 1 |                                           |                                                                      |                       |                          |                | 利用者一覧から、パスワード生成機有効期限が迫っているユーザーを選択し 確認用パスワードと |  |  |
| 1 利用者管理 )バスワード生成機の失効     BR5022     BR5022     BR5028 = 文章主     C                                                                                                    |                                           |                                                                      |                       |                          | BRSK027        | ワンタイムパスワードを入力のうえ、「失効」をク                      |  |  |
| 利用者が登録しているパスペ<br>パスワード生成機の失効を1<br>ワンタイムパスワードの利用<br>なお、20時半以降に失効され<br>後は必須入力項目です。                                                                                                    | 7ド生成機の1<br>になうと、選択:<br>登録は、矢効の<br>た場合は、翌営 | 青板を大助(初期化)します。<br>たれた利用者はワンタイムバス?<br>30分後から可能です。<br>*楽日の8時10分以降にワンタイ | ワードが利用でき<br>(ムバスワードの) | なくなります。<br>利用登録が可能となります。 | (P<br>~117     | リックします。                                      |  |  |
| <ul> <li>利用者一覧</li> <li>週駅</li> </ul>                                                                                                    |                                           |                                                                      |                       | 差び項: ログインの               | ✓(罰項 ✓ (5-元太木) |                                              |  |  |
|                                                                                                    | শ্যারক                                    | 利用省达为                                                                | シリアル音号                | リンタイムハスリート状態             | バスワード生成價有効期限   |                                              |  |  |
| taro01                                                                                                    | 労金 太郎                                     | マスターユーザ                                                              | 23456789              | サービス利用中                  | 2021年12月30日    |                                              |  |  |
| hanako01                                                                                                    | 万堂 化子<br>安全 由然                            |                                                                      | 45678909              | サービス利用中                  | 2020 + 6/130 8 |                                              |  |  |
| ichiro01                                                                                                    | 分金一部                                      | 一般ユーザ                                                                | _                     | 失效中                      | -              |                                              |  |  |
| ※ワンタイムバスワードが必                                                                                                    | 要のない利用者                                   | は、「ワンタイムパスワード状態                                                      | 3. 欄を" "で表:           | 形しています。                  |                |                                              |  |  |
| · 調評情報                                                                                                    |                                           |                                                                      |                       |                          |                |                                              |  |  |
| 確認用パスワード※                                                                                                    |                                           |                                                                      | -<br>                 | キーボードを開く                 |                |                                              |  |  |
| ワンタイムパスワード兼                                                                                                    |                                           |                                                                      |                       |                          |                |                                              |  |  |
| ● 戻 る 矢 炎                                                                                                    | •                                         |                                                                      |                       |                          |                |                                              |  |  |

| 手順4. パスワード生成機の失効完了                                                                                                    |                                                                |  |  |  |  |  |  |
|----------------------------------------------------------------------------------------------------|----------------------------------------------------------------|--|--|--|--|--|--|
| Oゲイル名: 分金 太郎 後 (マスター ユー 切 ログワンド)       ステットパンキング 団体向け)       大テットパンキング 団体向け)       大テット       (日本)       (日本)       (日本)       (日本)       (日本)       (日本)       (日本)       (日本)       (日本)       (日本)       (日本)       (日本)       (日本)       (日本)       (日本)       (日本)       (日本)       (日本)       (日本) <th< td=""><td>パスワード生成機の失効が完了しました。</td></th<> | パスワード生成機の失効が完了しました。                                            |  |  |  |  |  |  |
| ▶ 利用者答理 》/ (スワード生成機の失効結果 BRSx28) ● 利用者の選択 ■ 変更完了 ●  UTFORF用を指金組、丸、たしてワード生成機の相秘を失効が期いしました。 ワンタイム(スワードの利用を生めの)用いました。 ワンタイム(スワードの利用を生めの)用のいたす。 アンタイム(スワードの利用を生めの)用いた(ないていたり、ない、スロードの利用を進か可能となります。 アンタイム(スワードの利用を生からされた場合は、室室里日の時11%)に関いていたりへい(スワードの利用を進か可能となります。                                                                                                    | ➡ 続けて、新しいパスワード生成機を登録しま<br>す。「2.新しいパスワード生成機の登録」にお進<br>みください。    |  |  |  |  |  |  |
| <ul> <li>の パスワード主成額の久始結果</li> <li>ログイン回 14期者名 14期者区分 54/77/Laff号 ワンタイムシ(スワード状態 パスワード生成額的効果限<br/>hnuke1 学会 花子 4557300 天効中 2017年36.1922日 (14300)</li> </ul>                                                                                                    |                                                                |  |  |  |  |  |  |
| (4 トップページへ)<br>(4 利用音管理メニューヘ)                                                                                                    | ※ 新しいパスワート生成機の登録は、マスターユ<br>ーザーの失効操作完了後(約30分後)からお<br>手続きいただけます。 |  |  |  |  |  |  |

### 2. 新しいパスワード生成機の登録(各ユーザーの操作)

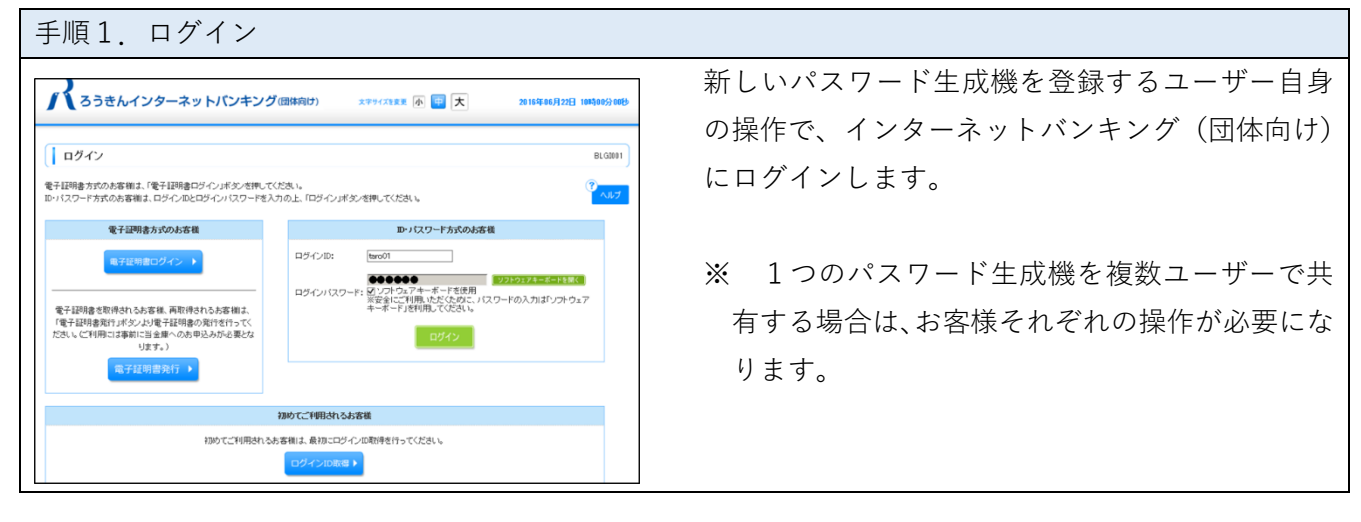

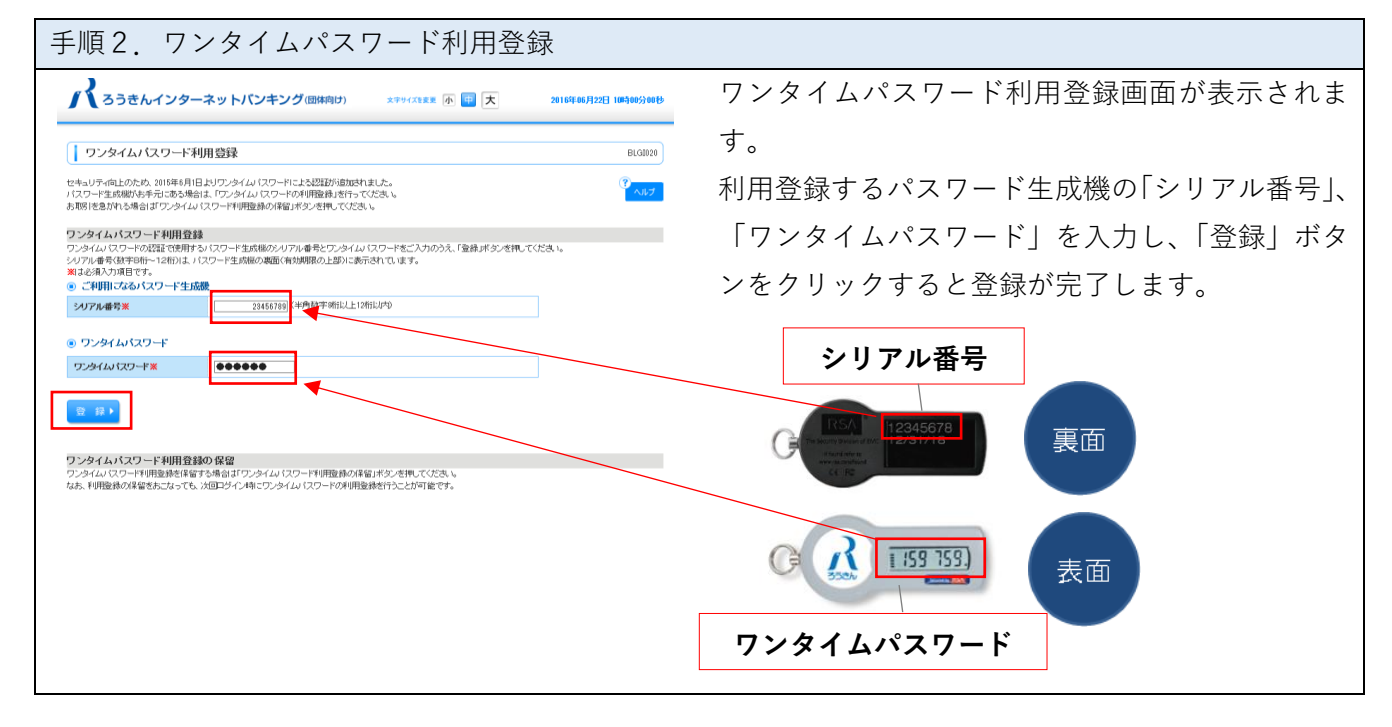

#### 3. その他

#### ○ 有効期限到来前のお手続きのお願い

パスワード生成機の失効をせずに、有効期限が切れてしまった場合は、お客様の操作による「パ スワード生成機の失効」ができなくなります。有効期限の到来前に新しいパスワード生成機を利用 登録してください。

#### ○ 旧パスワード生成機の取り扱い

新しいパスワード生成機の登録が完了しましたら、旧パスワード生成機はお客様自身で廃棄して ください。なお、パスワード生成機の内部には電池が内蔵されております。廃棄方法については各 自治体のルール等に従いご対応をお願いします。

以 上